# Procédure de transfert d'un questionnaire, de l'ancien vers le nouveau LimeSurvey

Faculté de médecine

- Étape 1 : Exporter un questionnaire de l'ancien LimeSurvey
- Étape 2 : Importer un questionnaire dans le nouveau LimeSurvey
- Étape 3 : Vérifier la structure du questionnaire importé
- Étape 4 : Vérifier l'affichage du questionnaire importé

# Étape 1 : Exporter un questionnaire de l'ancien LimeSurvey

- 1. Vous connecter à l'ancien LimeSurvey et sélectionner votre questionnaire : https://www.limesurvey.cifss.ulaval.ca/index.php/admin/authentication/sa/login
- 2. Cliquer sur l'icône « Affichage / Export », puis cliquer sur « Exporter ».

| <b>CIFSS LimeSurvey</b>                        |                                      |                                                 |
|------------------------------------------------|--------------------------------------|-------------------------------------------------|
| Administration Connecté en tant que : admi     | n 🧷                                  |                                                 |
| ₲   Ө 🏕 ⁄~   Շ 🗟                               | 🖽 🖌 📴 🗶                              |                                                 |
| Questionnaire Steve test groupe Oui et non(Ide | entifiant (1 Affichage / Export      |                                                 |
| ■ � 0. 決.                                      | si 🖓 😸                               | 🍝                                               |
|                                                | Exporter )                           | e Oui et non (Identifiant (ID) 115188)          |
| URL du question                                | 💄 Version imprimable                 | survey.cifss.ulaval.ca/index.php/115188/lang-fr |
|                                                | 🔒 Export QueXML                      |                                                 |
| м                                              | essage de fin :                      |                                                 |
| Ad                                             | <b>Iministrateur</b> : Administrateu | ur (webmestre@fmed.ulaval.ca)                   |
| Date/Heure                                     | de lancement : -                     |                                                 |
| Date/Heure                                     | d'expiration :-                      |                                                 |
|                                                | Modèle : FMED-Norme                  |                                                 |
| La                                             | ngue de base : Français              |                                                 |
| A                                              | utres langues :-                     |                                                 |
|                                                | URL de fin: -                        |                                                 |
| Nombre de question(                            | s)/groupe(s):3/3                     |                                                 |
| Questionnaire actuell                          | ement activé : Non                   |                                                 |
|                                                |                                      |                                                 |

 Cliquer sur « Exporter la structure du questionnaire (.lss) » pour exporter la structure d'un questionnaire SANS les données. Cliquer sur « Archive de questionnaire (.lsa) » pour exporter la structure d'un questionnaire AVEC les données. Un fichier .lss ou .lsa a été téléchargé sur votre poste de travail.

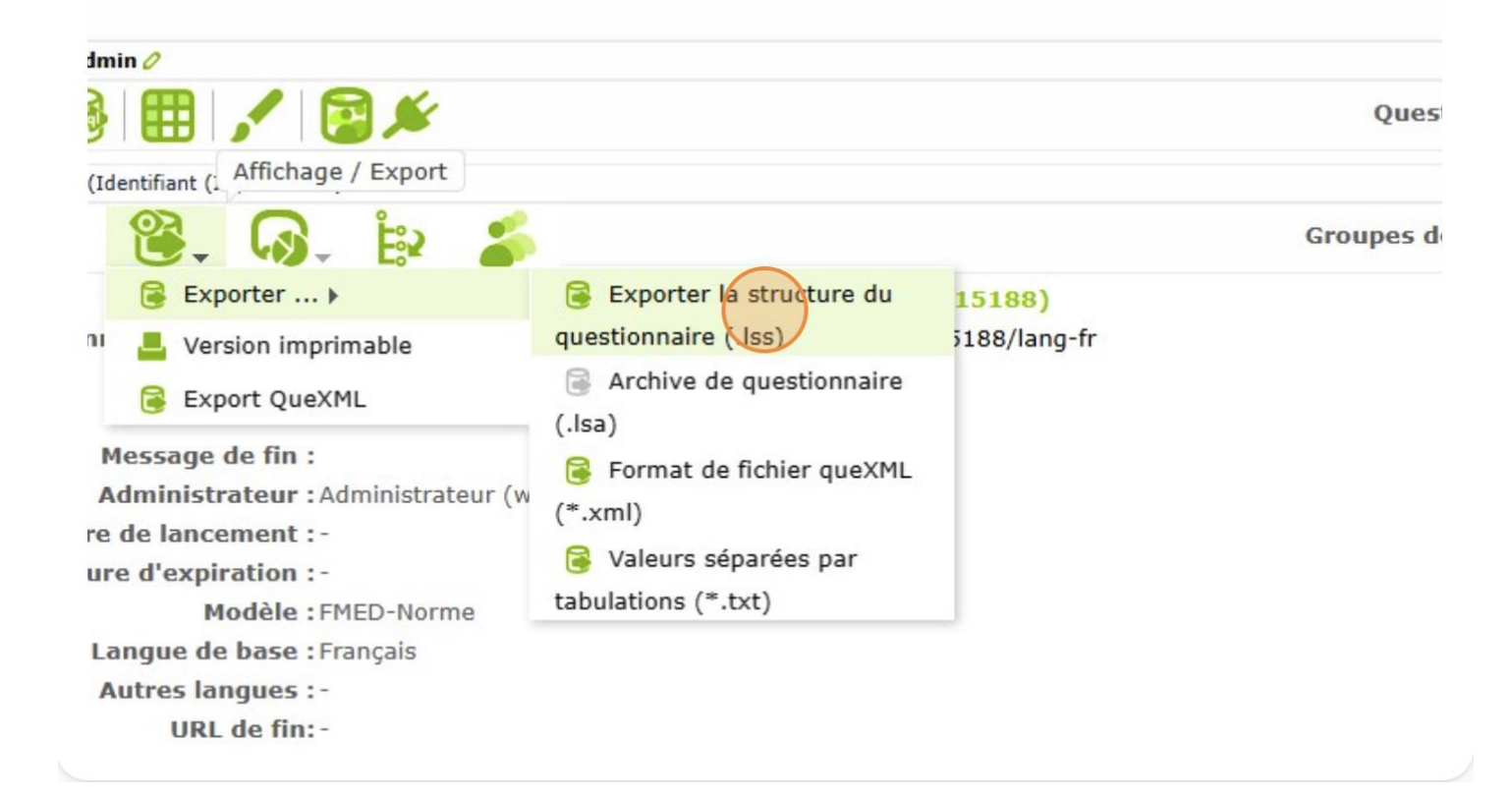

# Étape 2 : Importer un questionnaire dans le nouveau LimeSurvey

4. Vous connecter au nouveau LimeSurvey – FMED : https://www.questionnaires.fmed.ulaval.ca/index.php/admin/authentication/sa/login 5. Cliquer sur l'icône « Plus ».

|              |           | Créer un quest                                                     | ionnaire<br>, | Deer       | v quastionesier       | ultó : Tous los toos       |
|--------------|-----------|--------------------------------------------------------------------|---------------|------------|-----------------------|----------------------------|
| nnaires      |           |                                                                    |               | Dernik     | er questionnaire cons | uite : rous tes types -    |
|              | Statut :  | Groupe<br>:                                                        |               |            |                       |                            |
|              | (Tous)    | <ul> <li>✓ (n'importe quel g</li> </ul>                            | (roupe) 🗸     | Chercher   | O Réinitialiser       |                            |
| tionnaire ∃∔ | Statut ⊒∔ | Titre ∃↓                                                           | Groupe ∃↓     | Créé ∃t    | Propriétaire ∃↓       | Réponses<br>anonymisées ∃i |
|              | Activé    | Questionnaire test                                                 | Default       | 30.07.2024 | stleg6                | Non                        |
|              | Inactivé  | Formulaire de recrutement des moniteurs<br>de cours en sous-groupe | Default       | 29.07.2024 | admin                 | Non                        |
|              | Activé    | Tous les types - exemple avec Expression<br>manager                | Default       | 29.07.2024 | admin                 | Non                        |

6. Cliquer sur l'onglet « Importer ».

| réer, ir<br>uestio | nporter ou<br>nnaire | copier un |   |
|--------------------|----------------------|-----------|---|
| Créer              | Importer             | Copier    |   |
| Titre du           | ı questionnaire :    | :         | ٦ |
|                    |                      |           |   |
| Obliga             | toire                |           |   |

7. Cliquer sur « Choisir un fichier ». Choisir le fichier précédemment téléchargé (.lss ou .lsa). La case « Convertir les liens de ressource et les champs d'expression ? » demeure cochée par défaut.

8. Cliquer sur « Importer un questionnaire ».

| Créer                 | Importer                              | Copier                                          |                                             |                     |  |  |
|-----------------------|---------------------------------------|-------------------------------------------------|---------------------------------------------|---------------------|--|--|
| Sélectio<br>l'archive | onnez le fichier o<br>e du questionna | le structure du ques<br>ire (*.lsa) (taille max | tionnaire (*.lss, *.<br>timale du fichier : | txt) ou<br>2.00 MB) |  |  |
| limes                 | survey_survey                         | _115188.lss                                     | Choisir                                     | un fichier          |  |  |
| Con                   | vertir les liens d                    | le ressource et les c                           | hamps d'express                             | on?                 |  |  |
| Im                    | porter un quest                       | ionnaire                                        |                                             |                     |  |  |
|                       |                                       |                                                 |                                             |                     |  |  |
|                       |                                       |                                                 |                                             |                     |  |  |
|                       |                                       |                                                 |                                             |                     |  |  |
|                       |                                       |                                                 |                                             |                     |  |  |
|                       |                                       |                                                 |                                             |                     |  |  |

9. Une confirmation du résultat de l'importation s'affichera à l'étape suivante.

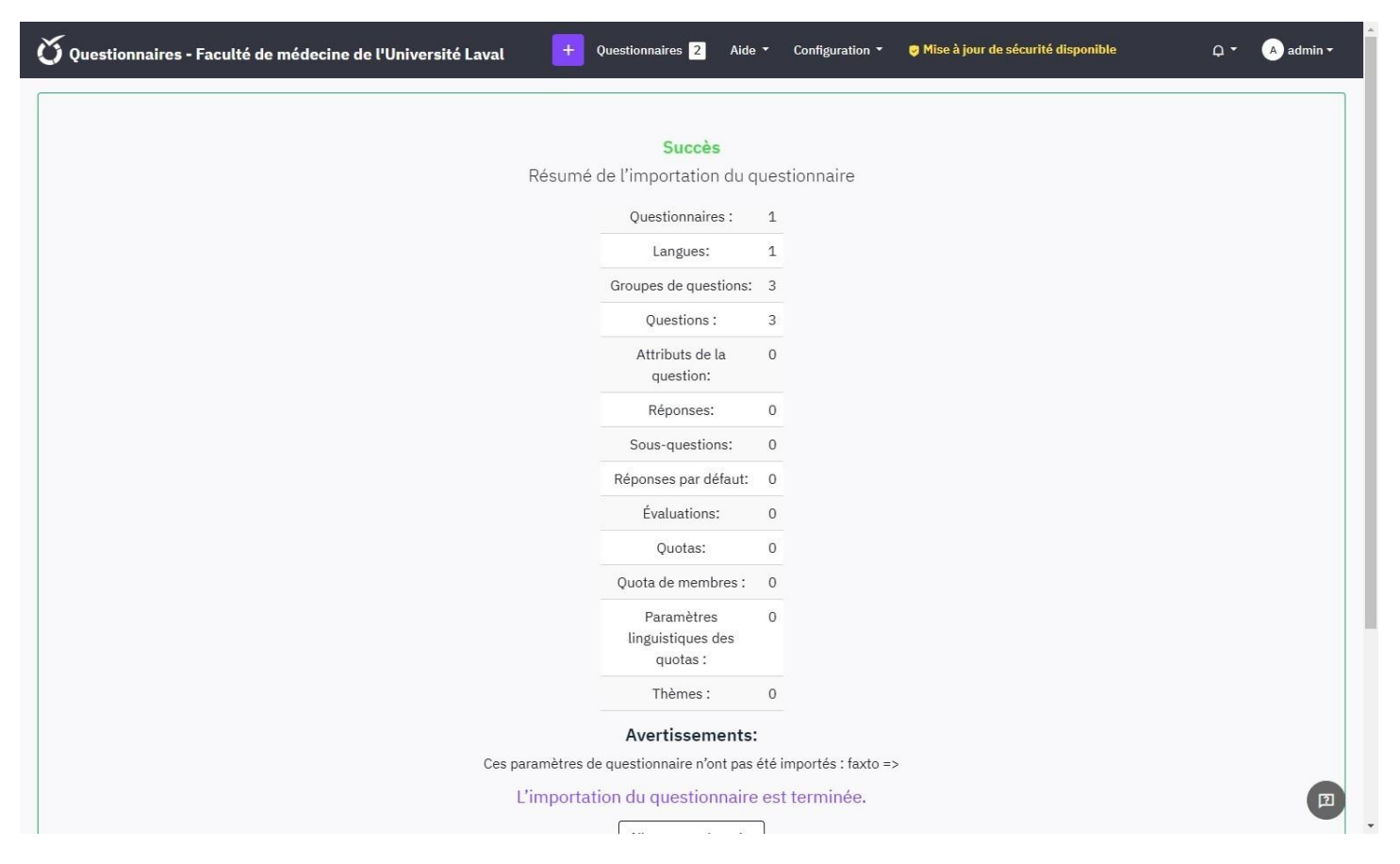

## Étape 3 : Vérifier la structure du questionnaire importé

10. Pour vérifier la structure du questionnaire importé, cliquer sur « Aller au questionnaire » dans la confirmation d'importation ou ouvrir le questionnaire à partir de la liste « Questionnaires ».

11. Cliquer sur « Outils ».

| nnaires - Faculté de médecir | ne de l'Université Laval | + Questionna        | ire        |
|------------------------------|--------------------------|---------------------|------------|
| / Steve test groupe Oui et   | Qutils ···· Activer      | le questionnaire    | <b>0</b> F |
| Structure                    |                          |                     |            |
| nble                         |                          |                     |            |
| généraux                     |                          |                     |            |
| e texte                      | Partager le questio      | nnaire              |            |
|                              | Français (Langue de      | https://questionnai | res.       |
| confidentialité              | base):                   | /115188?lang=fr     |            |
|                              | URI de fin :             | -                   |            |

12. Cliquer sur « Fichier de logique de questionnaire ».

| est groupe Oui et… | Outils   ••• 🗸 🗸 Activer le qu                                            | uestionnaire       | O Prévisualiser le que         |
|--------------------|---------------------------------------------------------------------------|--------------------|--------------------------------|
| ucture             | <ul> <li>Supprimer le questionnaire</li> <li>Traduction rapide</li> </ul> |                    |                                |
| X                  | Réinitialiser les conditions                                              | onnaire            |                                |
| ntialité           | Regénérer les codes de questio                                            | ons stion<br>ເກg=f | naires.fmed.ulaval.ca/inc<br>r |
|                    | Panneau de partage :                                                      | Ouvris la papp     | oou do portodo                 |
| cipation           |                                                                           | ouvin te pann      | eau ue partage                 |

13. Le message « Aucune erreur n'a été détectée dans ce questionnaire » sera affiché. Si toutefois des erreurs ont été détectées, elles seront surlignées en rouge dans la page. Si vous n'êtes pas en mesure de les corriger, vous

pouvez communiquer avec nous.

| Ű Que                    | estionnaires - Faculté de méde                         | cine de l'Université Laval        | + Questionnaires 2     | Aide 🔻 | Configuration 🔻 | 🦁 Mise à jour de sécu |
|--------------------------|--------------------------------------------------------|-----------------------------------|------------------------|--------|-----------------|-----------------------|
| Questionn<br>/ Fichier   | aires /<br>de logique de questionnaire                 |                                   |                        |        |                 |                       |
| Vue de                   | la logique du questionnaire                            |                                   |                        |        |                 |                       |
| Ouvrir la                | a vue imprimable                                       |                                   |                        |        |                 |                       |
| <ul> <li>Auci</li> </ul> | une erreur n'a été détectée dans ce quest              | tionnaire.                        |                        |        |                 |                       |
| Fichier de               | e logique pour le Questionnaire # [11518               | 38]: Steve test groupe Oui et non |                        |        |                 |                       |
| #                        | Nom [ID]                                               | Condition [Validatio              | n] (Valeur par défaut) |        |                 | 3                     |
| G-0                      | Base<br>[GID 17]                                       | 1                                 |                        |        |                 |                       |
| Q-0                      | <b>*questionOui</b><br>[Question ID 556]<br>Yes/No [Y] | 1                                 |                        |        |                 | (                     |
|                          |                                                        |                                   |                        |        |                 |                       |

### Étape 4 : Vérifier l'affichage du questionnaire importé

14. Pour vérifier l'affichage du questionnaire importé, cliquer sur « Aller au questionnaire » dans la confirmation d'importation ou ouvrir les paramètres du questionnaire à partir de la liste « Questionnaires », et cliquer sur le bouton «Exécuter le questionnaire». À noter que :

une vérification des éléments de texte, notamment les messages d'accueil et de fin, est nécessaire, car le formatage des paragraphes est différent dans cette version de LimeSurvey.

si le questionnaire importé donnait la possibilité au répondant d'imprimer les réponses dans l'écran de fin, vous devez vous assurer de modifier le paramètre de présentation manuellement, car « Non » est sélectionné par défaut.

#### Aide

Si vous éprouvez des difficultés techniques liées au transfert, veuillez écrire à <u>aide@fmed.ulaval.ca</u>.